| - 🕘 🙆 http://opac.prov-liege.be/F?RN=579854293 🔎 🗸 🖒 Agenda   Province de Liège 🖉 MEDIATHEQUE CHIROUX 🗙    | <u> </u>                              |
|----------------------------------------------------------------------------------------------------|---------------------------------------|
| chier Edition Affichage Favoris Outils ?                                                                   |                                       |
| 👔 🔻 🔝 🔻 🖃 🖛 🔻 Page 🔻 Sécurité 👻 Outils 👻 👰 👻                                                               |                                       |
| ATALOGUE COLLECTIF MEDIATHEQUE CHIROUX                                                                     | Culture Province de Liège             |
| RELIGITHEQUES PUBLIQUES<br>PROVINCE DE Liège Aide   Préférences   Contact   Bibliothèques   Fin de session | Mon compte lecteur                    |
| Pocharche Simple L Avancée L CCL L Parcourir Suivi de recherche                                            | Visibiliser mon compte                |
|                                                                                                    |                                       |
| Packauska sinula (2)                                                                                       |                                       |
| Recherche simple                                                                                           |                                       |
| Catalogue de recherche Médiathèque Chiroux 🗸                                                               |                                       |
|                                                                                                    | Formation and a                       |
| Tous les mots V Into the wild X Utilisez ? comme trancature                                                | Non O Qui                             |
|                                                                                                    | 0                                     |
|                                                                                                    |                                       |
| Limiter la recherche à :                                                                                   |                                       |
| Langue : Toutes V Année (début) : Année (fin) : aaaa (utilisez ? comme tro                                 | incature si vous n'utilisez pas De/à) |
| Type de support : Tous V Rubrique : Toutes V                                                               |                                       |
|                                                                                                    |                                       |
| Chercher Effacer                                                                                           |                                       |
|                                                                                                    |                                       |
| © 2009 Ex Libris                                                                                           |                                       |
|                                                                                                    |                                       |
|                                                                                                    |                                       |
|                                                                                                    |                                       |
|                                                                                                    |                                       |
|                                                                                                    |                                       |
|                                                                                                    |                                       |
|                                                                                                    |                                       |

Pour effectuer une recherche, choisissez votre catalogue (ici, Médiathèque) puis tapez vos mots-clés dans « Mot ou groupe de mots ».

| <del>(</del> )))  | 🕀 🖉 http://opac.prov-liege.be/F/9X9T113DC9FISLKUT5N26JNS3 🔎 😴 📕 Agenda   Province de Liège 🖉 MEDIATHEQUE CHIROUX ×                                                                                                    |                                  |                                                                        |                    |                      |                             |            |  |  |
|-------------------|----------------------------------------------------------------------------------------------------|----------------------------------|------------------------------------------------------------------------|--------------------|----------------------|-----------------------------|------------|--|--|
| Fichier           | Fichier Edition Affichage Favoris Outils ?                                                                                                    |                                  |                                                                        |                    |                      |                             |            |  |  |
| 🛅 🕆 🗄             | 💁 🔻 🔊 👻 🖃 🖶 🛪 Page 🕶 Sécurité 🕶 Outils 🕶 🚱 🖛 🎉 🔍 🖛                                                                                                    |                                  |                                                                        |                    |                      |                             |            |  |  |
| Optior<br>Légende | Options de tri :   Auteur-titre   <u>Auteur(d)-titre</u>   <u>Auteur-année</u>   <u>Titre-année(d)</u>   <u>Titre(d)-année</u>   <u>Année-auteur</u>   <u>Année(d)-auteu</u>   <u>Année(d)-titre</u><br>Légende : "cr." = croissant ; "décr" ou "(d)" = décroissant |                                  |                                                                        |                    |                      |                             |            |  |  |
|                   | Aller à l'auteur KAller à la notice n° KAller à la notice n° KALLER (max 1000 notices)                                                                                                    |                                  |                                                                        |                    |                      |                             |            |  |  |
| # [               | Support                                                                                                    | ▲ Vedette ▼                      | Titre (auteur/titre)                                                   | ▼ ▲ <u>Annee</u> ▼ | Indice de classement | Exemplaires                 | Disponible |  |  |
| 11 [              |                                                                                                    | MORRISON, Van                    | STILL ON TOP - THE GREATEST HITS / Van Morrison                        | 2007               | 9213 (06.5) 5        | Chiroux. Médiathèque( 1/ 1) | ×          |  |  |
| <u>12</u> [       |                                                                                                    | PENN, Sean                       | <u>Into the wild / Sean Penn</u>                                       | 2008               | 5209 (12.8) 8        | Chiroux. Médiathèque( 3/ 2) | ~          |  |  |
| <u>13</u> [       |                                                                                                    | SAEZ, Damien                     | <u>Messina / Damien Saez</u>                                           | 2012               | 3719 (06.5) 5        | Chiroux. Médiathèque( 2/ 0) | ~          |  |  |
| 14 [              |                                                                                                    | SOULSISTER                       | Best of / Soulsister                                                   | 2012               | 9219 (06.5) 5        | Chiroux. Médiathèque( 1/ 0) | ~          |  |  |
| <u>15</u> [       |                                                                                                    | STEVENS, Cat Chanson<br>anglaise | The very best of / Cat Stevens                                         | 2003               | 5219 (06.5) 5        | Chiroux. Médiathèque( 1/ 0) | ✓          |  |  |
| <u>16</u> [       |                                                                                                    | The BELOVED                      | CHILD OUT ! 37 HEARTWARMING TUNES FOR THE MODER<br>LIFESTYLE CHAPTER 1 | <u>2001</u>        | 9003 (06.5) 5        |                             |            |  |  |
| 17 [              |                                                                                                    | The NEW ORDER                    | THE DANCE COMPILATION VOL2                                             | 1997               | 9004 (06.5) 5        |                             |            |  |  |
| <u>18</u> [       |                                                                                                    | URIAH HEEP                       | <u>Into the wild / Uriah Heep</u>                                      | 2011               | 9221 (06.5) 5        | Chiroux. Médiathèque( 1/ 0) | ~          |  |  |
| <u>19</u> [       |                                                                                                    | VEDDER, Eddie                    | INTO THE WILD : Bande originale de film / Eddie Vedder                 | 2008               | 9409 (12.7) 7        | Chiroux. Médiathèque( 1/ 1) | ×          |  |  |
| <u>20</u> [       |                                                                                                    | WELLER, Paul                     | <u>At the BBC / Paul Weller</u>                                        | 2008               | 9223 (06.5) 5        | Chiroux. Médiathèque( 1/ 0) | 7 *        |  |  |
|                   | Aller à l'auteur ok Aller à la notice n° ok K (11 - 20 sur 21 )                                                                                                    |                                  |                                                                        |                    |                      |                             |            |  |  |
|                   |                                                                                                    |                                  |                                                                        |                    |                      | (IIISA                      | <b></b>    |  |  |
|                   |                                                                                                    |                                  | © 2009                                                                 | Ex Libris          |                      |                             |            |  |  |
|                   |                                                                                                    |                                  |                                                                        |                    |                      |                             |            |  |  |

Dans la liste de résultats, vous ne pouvez réserver que ceux qui ne sont <u>pas disponibles</u>. Cliquez sur le titre.

| 🔶 iggi http://opac.                                                                | rov-liege.be/F/9X9TI13DC9FISLKUT5N26JNS3 🔎 🗸 👌 📕 Agenda   Province de Liège 🛛 🖉 MEDIATHEQUE CHIROUX ×                                                         |                           |
|------------------------------------------------------------------------------------|----------------------------------------------------------------------------------------------------|---------------------------|
| Fichier Edition Afficha                                                            | je Favoris Outils ?                                                                                                    |                           |
| 🏠 🕶 🖾 📼 🌐                                                                          | Page 🔻 Sécurité 🔻 Outils 👻 🔞 🗣 🗮 🔍 👻                                                                                                    |                           |
| Catalogue collectif                                                                | MEDIATHEQUE CHIROUX                                                                                                    | Culture Province de Liège |
| BIBLIOTHÈQUES PUBLIQUES<br>en province de Liège                                    | Aide   Préférences   Contact   Bibliothèques   Fin de session                                                                                                 | visualiser mon compte     |
| Rec                                                                                | erche Simple   Avancée   CCL   Parcourir Suivi de recherche Liste de résultats   Recherches précédentes   Panier                                              |                           |
| Réserver jouter au p<br>Réserver un docu<br>Notic compress<br>Choisissez le format | inier Envoyer par courriel<br>nent<br>d'affichage : <u>Format standard   ISBD   Références   Étiquettes UNIMARC</u>                                           |                           |
| Notice 19 sur 21                                                                   | Pour localiser les exemplaires de ce document et connaître leur disponibilité,<br>veuillez sélectionner le Format standard, puis le lien Chiroux. Médiathèque | Retour à la liste Not. 🕨  |
|                                                                                    |                                                                                                    |                           |
| No editeur                                                                         | J RECOR S 88697182402                                                                                                    |                           |
| Advecce bibling                                                                    | INTO THE VILD : Bande originale de film / Eddle Vedder                                                                                                    |                           |
| Adresse bibliog                                                                    | I dicave compact ( ) Prochure                                                                                                    |                           |
| Note de contenu                                                                    | Setting forth: No celling: Sar behind: Rise: Long nights: Tuplumne: Hard sup: Society: The wolf: End of the road: Guaranteed                                  |                           |
| Mat - Nom pers                                                                     | VEDDER. Eddie                                                                                                    |                           |
| Indice classement                                                                  | ■9409 (12.7)7                                                                                                    |                           |
| Resp. ppale NP                                                                     | ■VEDDER, Eddie                                                                                                    |                           |
| Aut resp. NP                                                                       | PENN, Sean                                                                                                    |                           |
| Resp. second NP                                                                    | VEDDER, Eddie                                                                                                    |                           |
| Tous les exempl.                                                                   | Exemplaires                                                                                                    |                           |
| Exemplaire(s)                                                                      | Chiroux. Médiathèque i                                                                                                    |                           |
| Not.                                                                               | Pour localiser les exemplaires de ce document et connaître leur disponibilité,<br>veuillez sélectionner le Format standa d, puis le lien Chiroux. Médiathèque | Retour à la liste Not. 🕨  |
| Choisissez le format                                                               | l'affichage : <u>Format standard   ISBD   Références</u>   <u>Étiquettes UNIMARC</u>                                                                          |                           |
|                                                                                    | Fin de session - Préférences - Contact - Aide - Parcourir Recherche simple - Liste de résultats - Recherches précédentes                                      | ¥                         |
|                                                                                    |                                                                                                    | _                         |

La « Notice complète » s'affiche. Cliquez sur « Réserver ».

| 🗧 🕘 🧭 http://opac.prov-liege.be/F/UF2ES8AFAXC9T9KNTF9CFF3F 🔎 < 🚺 Agenda   Province de Liège 🖉 MEDIATHEQUE CHIROUX ×  | <b>n</b> ★ \$             |
|----------------------------------------------------------------------------------------------------|---------------------------|
| Fichier Edition Affichage Favoris Outils ?                                                                           |                           |
| 🟠 🔻 🖾 👻 🖃 🖶 Page 🖛 Sécurité 🕶 Outils 🕶 🔞 🖛 🎎 🔍 🖛                                                                     |                           |
| CATALOGUE COLLECTIF MEDIATHEQUE CHIROUX                                                                              | Culture Province de Liège |
| BIBLIOTHÈQUES PUBLIQUES<br>EN PROVINCE DE LIÈGE Aide   Préférences   Contact   Bibliothèques                         | Mon compte lecteur        |
| Recherche Simple   Avancée   CCL   Parcourir Suivi de recherche Liste de résultats   Recherches précédentes   Panier |                           |
| Le service de réservation au niveau du titre est soumis à identification.                                            |                           |
| Pour réserver, vous devez vous identifier.                                                                           |                           |
| Code-barres :                                                                                                    |                           |
| S'identifier Annuler                                                                                                 |                           |
| © 2009 Ex Libris                                                                                                    |                           |

Pour procéder à la réservation, identifiez-vous (si vous n'êtes pas déjà connecté à votre compte lecteur).

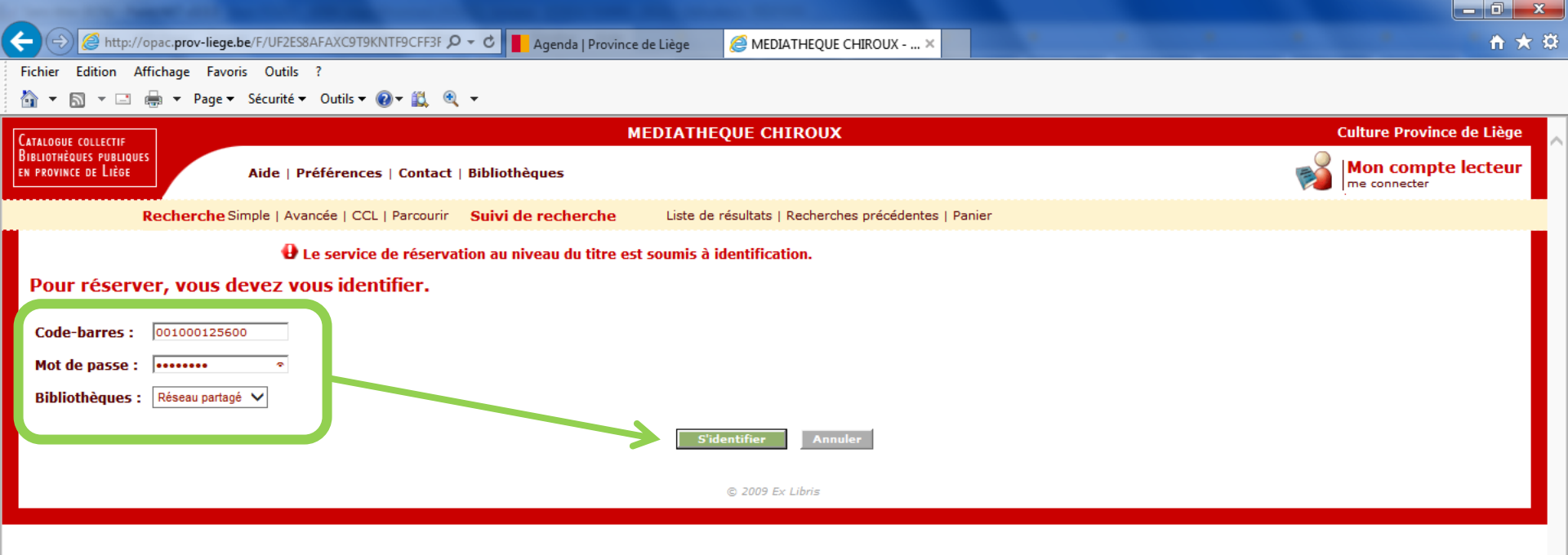

Introduisez les **chiffres du code-barres** de votre carte de lecteur. Le **mot de passe** correspond à votre date de naissance sous la forme « année, mois, jour ». Par exemple : 19770714, si vous êtes né(e) le 14 juillet 1977. Puis cliquez sur « S'identifier ».

| 🗲 🕀 🍘 http://opac.prov-liege.be/F/9X9T113DC9FISLKUT5N26JNS3 🔎 🛪 🖒 📘 Agenda   Province de Liège 🛛 🧔 MEDIATHEQUE CHIROUX 🗙                                                            | <b>↑</b> ★ #              |
|----------------------------------------------------------------------------------------------------|---------------------------|
| Fichier Edition Affichage Favoris Outils ?                                                                                                    |                           |
| 🟠 🔻 🗟 👻 🖃 🖶 Page 🖛 Sécurité 🕶 Outils 🕶 🕢 📽 🎉 🔍 💌                                                                                                    |                           |
| MEDIATHEOUE CHIROUX                                                                                                    | Culture Province de Liège |
| Latalogue collectif<br>Bibliothèques publiques                                                                                                    |                           |
| EN PROVINCE DE LIÈGE Aide   Préférences   Contact   Bibliothèques   Fin de session                                                                                                  | visualiser mon compte     |
| Recherche Simple   Avancée   CCL   Parcourir Suivi de recherche Liste de résultats   Recherches précédentes   Panier                                                                |                           |
| <b>Réservation - STRATION, Démos</b><br>En prêt jusqu'au: 21/02/14 23:00<br>L'exemplaire est en libre accès.<br>Statut de l'exemplaire: CD Médiathèque empruntable (05) Cote: 9409, | Retour                    |
| Bibliothèque de retrait : Chiroux. Médiathèque 🗸                                                                                                    |                           |
| Période d'intérêt : Jusqu'au 20140404 × (Forr at date : aaaammij)                                                                                                    |                           |
| Réservé aux demandes introduites par les bibliotheques participant au prêt interbibliothèques :                                                                                     |                           |
| Identifiant ou numéro de carte de l'emprunteur final :                                                                                                    |                           |
| Nom, prénom de l'emprunteur final :<br>(50 caractères maximum)  Réserver Effacer © 2009 Ex Libris                                                                                   |                           |
|                                                                                                    |                           |
| Vous pouvez modifier la « Période d'intérêt ».<br>Pour confirmer la réservation, cliquez sur « Réserver ».                                                                          |                           |

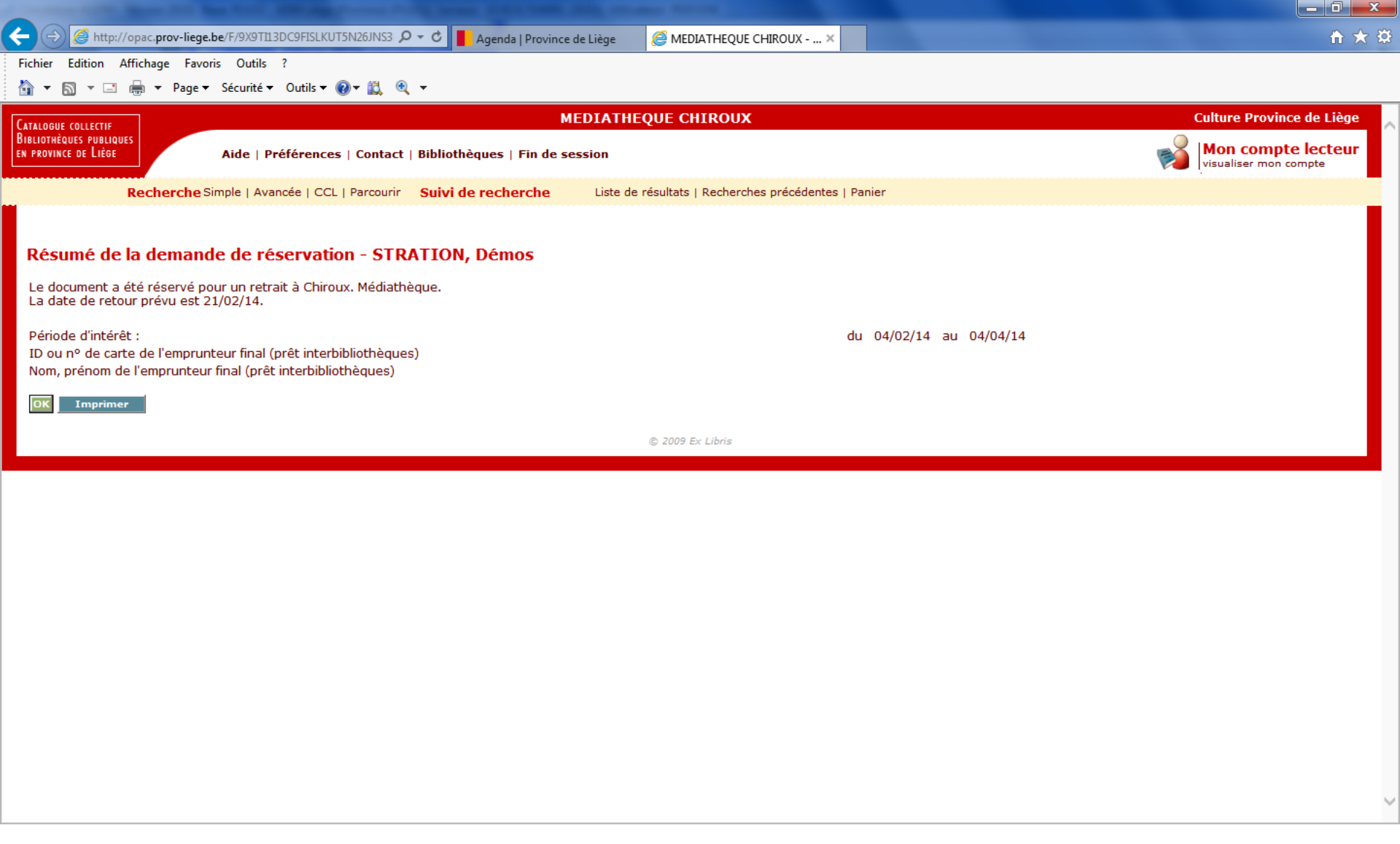

La réservation est effectuée, vous pouvez l'imprimer ou cliquer sur « OK » pour revoir la notice.

| 🗧 🕣 🧭 http://opac.prov-liege.be/F/9X9TII3DC9FISLKUT5N26JNS3 🔎 < 🚺 Agenda   Province de Liège 🥔 LIEGE (Province) - Compte I 🗙                | <u>↑</u> ★ #              |
|----------------------------------------------------------------------------------------------------|---------------------------|
| Fichier Edition Affichage Favoris Outils ?                                                                                                  |                           |
| 📸 🔻 🗟 🔻 🖃 👼 🔻 Page 🔻 Sécurité 👻 Outils 👻 🚱 📽 🥰 👻                                                                                            |                           |
| CATALOGUE COLLECTIF                                                                                                    | Culture Province de Liège |
| BiBLIOTHEQUES PUBLIQUES<br>EN PROVINCE DE LIÉGE Aide   Préférences   Contact   Bibliothèques   Fin de session                               | Won compte lecteur        |
| Recherche Simple   Avancée   CCL   Parcourir Suivi de recherche Liste de résultats   Recherches précédentes   Panier                        |                           |
| Profil personnel Mot de passe                                                                                                    | 1                         |
| LIEGE (Province) - Informations pour le lecteur : STRATION, Démos                                                                           |                           |
| Changer de réseau     AUTRES BIBLIOTHEQUES     LIEGE (Ville)     LIEGE (Province)                                                           |                           |
| Vous avez 0 message                                                                                                    |                           |
| Activités (cliquez pour afficher plus d'informations, prolonger, supprimer, etc.)                                                           |                           |
| AUTRES BIBLIOTHÈQUESLIÈGE (Ville)LIÈGE (Province)RénuméPrêtsQQ44Liste historique des prêtsQQ0RéservationsQQ1Transactions monétaires0.000.00 |                           |
| Veuillez noter que le montant de vos amendes de retard est de : 0.00 EUR                                                                    |                           |
| Blocages                                                                                                    |                           |
| Veuillez contacter votre bibliothèque si votre adresse doit être modifiée.                                                                  |                           |
| Adresse (1) STRATION, Démos<br>Rue des Croisiers, 15<br>4000 LIEGE                                                                          |                           |

Si vous voulez voir toutes vos réservations, cliquez d'abord sur « Visualiser mon compte » puis sur le nombre de réservations.

| ← → 🦉              | http://opac. <b>pro</b> | v-liege.be/F/9X9TI13DC9FISLKUT5N26JN                  | S3 🔎 🕶        | 🖒 📕 Agenda            | Province de Liège        | LIEGE (Province)          | ) - Demand ×            |                   |                   |                            | ñ 🖈                           |
|--------------------|-------------------------|-------------------------------------------------------|---------------|-----------------------|--------------------------|---------------------------|-------------------------|-------------------|-------------------|----------------------------|-------------------------------|
| Fichier Editio     | on Affichage            | Favoris Outils ?                                      |               |                       |                          | _                         |                         |                   |                   |                            |                               |
| 👌 • 🔊 •            | - 📑 🖶 🕶                 | Page ▼ Sécurité ▼ Outils ▼ 🔞 ▼ 🛍                      | •             |                       |                          |                           |                         |                   |                   |                            |                               |
| CATALOGUE COLLE    | CTIF                    |                                                       |               |                       | LIEGE                    | (Province)                |                         |                   |                   |                            | Culture Province de Liège     |
| EN PROVINCE DE L   | LIÈGE                   | Aide   Préférences   Con                              | tact   Bi     | ibliothèques          | Fin de session           |                           |                         |                   |                   | <b>1</b>                   | Mon compte lecteur            |
|                    | Recher                  | che Simple   Avancée   CCL   Parco                    | urir <b>S</b> | uivi de reche         | rche Liste de            | e résultats   Recherc     | nes précédentes   Pai   | nier              |                   |                            |                               |
|                    |                         |                                                       |               |                       |                          |                           |                         |                   |                   |                            |                               |
| Infos lecteu       | ur Prêts Histo          | orique des prêts Transactions monét                   | aires Ma      | andataires            |                          |                           |                         |                   |                   |                            |                               |
|                    |                         |                                                       |               |                       |                          |                           |                         |                   |                   |                            |                               |
| LIEGE (I           | Drovince)               | - Demandes de réserva                                 | tion d        | •• STDATI             | ON Démos                 |                           |                         |                   |                   |                            |                               |
|                    | riovince                | Demandes de reserva                                   | uon u         | CISINAII              | on, being                |                           |                         |                   |                   |                            |                               |
| LIEGE (Pr          | rovince) - 1            |                                                       |               | LIEGE (               | (Ville) - 0_             |                           |                         | AUTRES            | BIBLIOTHEQUES - ( | <u>)</u>                   |                               |
| Pour affich        | er plus d'inf           | ormations sur une demande de r                        | éservat       | ion, cliquez su       | r le numéro soulig       | né.                       |                         |                   |                   |                            |                               |
|                    |                         |                                                       |               |                       |                          |                           |                         |                   |                   |                            |                               |
| N° A               | uteur                   | Titre                                                 | Année         | Date de la<br>demande | Date de fin<br>d'intérêt | Date de la<br>réservation | Bibliothèque            | Statut<br>demande | Cote Description  | Bibliothèque de<br>retrait | Statut de prêt                |
| 1 VEDDEF<br>INTERE | R Eddie<br>DV           | INTO THE WILD Bande originale<br>de film Eddie Vedder | 2008          | 04/02/14              | 04/04/14                 |                           | Chiroux.<br>Médiathèque | En<br>traitement  | 9409              | Chiroux.<br>Médiathèque    | CD Médiathèque<br>empruntable |
|                    |                         |                                                       |               |                       |                          |                           |                         |                   |                   |                            |                               |
|                    |                         |                                                       |               |                       |                          | © 2009 Ex Libris          |                         |                   |                   |                            |                               |
|                    |                         |                                                       |               |                       |                          |                           |                         |                   |                   |                            |                               |
|                    |                         |                                                       |               |                       |                          |                           |                         |                   |                   |                            |                               |
|                    |                         |                                                       |               |                       |                          |                           |                         |                   |                   |                            |                               |
|                    |                         |                                                       |               |                       |                          |                           |                         |                   |                   |                            |                               |
|                    |                         |                                                       |               |                       |                          |                           |                         |                   |                   |                            |                               |
|                    |                         |                                                       |               |                       |                          |                           |                         |                   |                   |                            |                               |
|                    |                         |                                                       |               |                       |                          |                           |                         |                   |                   |                            |                               |
|                    |                         |                                                       |               |                       |                          |                           |                         |                   |                   |                            |                               |
|                    |                         |                                                       |               |                       |                          |                           |                         |                   |                   |                            |                               |
|                    |                         |                                                       |               |                       |                          |                           |                         |                   |                   |                            |                               |

La demande de réservation s'affiche à l'écran.

| C C Agenda   Province de Liège CHIROUX ×                                                                                  | h ★ \$                                    |
|----------------------------------------------------------------------------------------------------|-------------------------------------------|
| Fichier Edition Affichage Favoris Outils ?                                                                                |                                           |
| 😭 🛪 🔊 🛪 🖃 👼 🛪 Page 🛪 Sécurité 🛪 Outils 🛪 🚱 🛪 🚉 🤍 🛪                                                                        |                                           |
| Catalogue collectif                                                                                                    | Culture Province de Liège                 |
| EN PROVINCE DE LIÈGE Aide   Préférences   Contact   Bibliothèque   Fin de session                                         | Mon compte lecteur                        |
| Recharche Simple LAurezée LCCL - Preservice - Strivit de methorete - Met fin à votre session de consultation du catalogue | visualiser mon compte                     |
|                                                                                                    |                                           |
|                                                                                                    |                                           |
| Recherche simple ③                                                                                                    | •                                         |
| Catalogue de recherche Médiathèque Chiroux                                                                                |                                           |
|                                                                                                    |                                           |
| Critère de recherche Mot ou groupe de mots                                                                                | Expression exacte ?                       |
| Tous les mots V Utilisez ? comme tronca ure                                                                               | ● Non 〇 Oui                               |
|                                                                                                    |                                           |
| Limiter la recherche à ·                                                                                                  |                                           |
|                                                                                                    |                                           |
| Langue : Toutes V Année (début) : Année (fin) : aaaa (utilisez ? comm                                                     | e troncature si vous n'utilisez pas De/à) |
| Type de support : Tous V Rubrique : Toutes V                                                                              |                                           |
|                                                                                                    |                                           |
| Chercher Effacer                                                                                                    |                                           |
|                                                                                                    |                                           |
| © 2009 Ex Libris                                                                                                    |                                           |
|                                                                                                    |                                           |
|                                                                                                    |                                           |
|                                                                                                    |                                           |
|                                                                                                    |                                           |
|                                                                                                    |                                           |
|                                                                                                    |                                           |
|                                                                                                    | ,                                         |
|                                                                                                    |                                           |

Pour sortir de votre compte à tout moment, cliquez sur « Fin de session ».